## 平安银行个人银期转账网银签 (解) 约指南

注意事项:

\_\_\_\_\_

1、平安银行目前可支持网上银行、手机银行的银期转账签约和解约。

2、适用已有平安银行借记卡并已开通网上银行/手机银行,同时已在我期货公司成功开立期货账户的客户。

## 1 网银签约

1、登录平安银行网站首页 https://bank.pingan.com, 点击左侧"个人 网上银行"登录。

| 平安银              | 艮行   |                        |       |                 | 风热搜         | , 请输入关键字<br>: <b>车险   人寿保险</b> | 2   保单查询 | 信用卡   .                             | 银行 🔻             | <b>搜索</b><br>95511转3、 | 95511: |
|------------------|------|------------------------|-------|-----------------|-------------|--------------------------------|----------|-------------------------------------|------------------|-----------------------|--------|
| 银行首页             | 个人业务 | 小企业                    | 公司业务  | 同业金融            | 投资银行        | 信用卡 橙                          | 達e网 投资   | 者关系                                 | 关于银行             |                       |        |
| 银行首页 > 个人        | 业务   |                        |       |                 |             |                                |          |                                     |                  |                       |        |
| 个人网上银行登录<br>注册 > |      | 平安信用                   | ま新客户ま | <b>享</b> (快速支付) |             |                                | ÷.       | <ul> <li>快速</li> <li>手机钢</li> </ul> | 惠行动入口<br>退行客户端下载 | •                     |        |
| 个人业务             |      | 0000                   |       |                 |             |                                | 84 T     | 聚金雪                                 | Ē                | $\oplus$              |        |
| 😭 财富管理           | V    | <b>LU</b>              | 旧反行   | 达戎              | <b>肩谷</b> ! | i¥ik-                          | 12 -     | 平安药                                 | 交易通客户端下载         | t 🕀                   |        |
| ∎ 投资理财           | V    | <b>40</b> <sub>π</sub> | 免单活动  |                 |             | 出約                             | 新生       | 我要道                                 | 先基金              | $( \cdot )$           |        |
| ■ 基金超市           |      |                        |       |                 |             |                                |          |                                     |                  |                       |        |

2、进入个人网银页面,点击导航栏"投资理财-期货"进行签约。

| 土田平 |            |        |     |      |      |      |      |      |       |           | 登     |
|-----|------------|--------|-----|------|------|------|------|------|-------|-----------|-------|
| 首页  |            | 转账还款   | 信用卡 | 投资理财 | 个人贷款 | 网上缴费 | 更多业务 |      |       | 请输入产品名称或代 | 码 (   |
|     |            | 我的理财   |     | 活期   | 定期   |      | 基金   | 存款   | 黄金    | 私募产品      | 其他    |
| Ā   | FZ         | 我的理财资  | 产   | 活期+  | 定期+  |      | 基金专区 | 存款专区 | 黄金专区  | 固定收益      | 国债    |
|     | ()         | 我的订单   |     | 平安盈  |      |      | 定投专区 | 定期存款 | 黄金账户  | 标准固收      | 银证e家  |
|     | <u> </u>   | 风险测评   |     | 现金宝  |      |      |      | 大额存单 | 代理贵金属 | 私募证券      | 商品交易所 |
|     | ED 6/1TR   | 理财账户管: | 理   | 工资理财 |      |      |      | 聚存宝  |       | 私募股权      | 期货    |
| L   | 民的培        |        |     |      |      |      |      | 通知存款 |       | 海外投资      | 金宝宝   |
| ;   | 活期+        |        |     |      |      |      |      | 日日生金 |       |           |       |
| 1   | 子款+<br>⇒== |        |     |      |      |      |      |      |       |           |       |

3、新增签约账户选择"账户管理-新增签约账户", 输入签约信息。

| 首页  | 账户 | 转账还款 | 信用卡  | 投资理财 | 个人贷款       | 贷贷平安   | 生活服务                                    | 更多业务 | ۵)                        |
|-----|----|------|------|------|------------|--------|-----------------------------------------|------|---------------------------|
| 银期  | 专账 |      |      |      |            |        |                                         |      |                           |
| 交易订 | 录  |      | 期货公司 | 名称   | 期货资金账号     |        | 银行账号                                    |      | 操作                        |
| 账户智 | 营理 |      | 平安期货 |      | 2943623986 | 623058 | 800000000000000                         | )    | 查询余额   变更账户   解约   账户信息 ✔ |
|     |    |      | 期货公司 | 名称   | 期货资金账号     |        | 银行账号                                    |      | 操作                        |
|     |    |      | 平安期货 |      | 2943623986 | 623058 | 800000000000000000000000000000000000000 | )    | 查询余额   变更账户   解约   账户信息 🗸 |
|     |    |      |      |      |            |        | ◆上一页                                    | 1    | 5 6 7 10 11 下一页 >         |

4、选择签约的银行卡号、期货公司名称、输入期货公司资金帐号、

| 银期转账 | 期货存管签约                       |                                                                               |
|------|------------------------------|-------------------------------------------------------------------------------|
| 交易记录 |                              | <ol> <li>集写信息 &gt; 2 确认信息 &gt; 3 完成</li> </ol>                                |
| 账户管理 |                              |                                                                               |
|      | * 银行账号:                      | 6222****2342[工资卡])广州 🔻                                                        |
|      | 手机号码:                        | 133****1234                                                                   |
|      | * 期货公司名称:                    | ~                                                                             |
|      | * 期货资金账号:                    |                                                                               |
|      | 币种:                          | 人民币                                                                           |
|      | 获客渠道:                        | 请选择    ▼                                                                      |
|      | 客户经理号:                       |                                                                               |
|      | 推荐网点号:                       |                                                                               |
|      | 备注:                          |                                                                               |
|      |                              | 我已阅读并确认,《期货存管开户服务协议》:                                                         |
|      |                              | 下一步 取消                                                                        |
|      | 温馨提示:<br>• 您需先至期後公司办理期货账户开户后 | 5,才可至我行办理与我行的期货存置关系签约。<br>二月口的"2、2、15、01"———————————————————————————————————— |

阅读电子协议(以上为必输),点击"下一步"。

5、确认签约信息:输入银行卡密码、期货资金账户密码,完成签约。

| 首页  | 账户 | 转账还款 | 信用卡   | 投资理财    | 个人贷款              | 贷贷平安           | 生活服务      | 更多业务         |       |        | Q      |
|-----|----|------|-------|---------|-------------------|----------------|-----------|--------------|-------|--------|--------|
| 银期  | 转账 |      | 期货存管部 | 签约      |                   |                |           |              |       |        |        |
| 交易i | 记录 |      |       |         |                   |                |           | <b>(</b> ) # | 写信息 > | 2 确认信息 | > 🚯 完成 |
| 账户  | 管理 |      |       |         |                   |                |           |              |       |        |        |
|     |    |      |       | <b></b> | 艮行账号:             | 6222****2343 ( | [理财卡 ] 深圳 |              |       |        |        |
|     |    |      |       | 期货公     | 公司名称:             | 新世纪            | 纪期货       |              |       |        |        |
|     |    |      |       | 期货资     | 登金账号:             | XXX            | XXX       |              |       |        |        |
|     |    |      |       | 12      | 著渠道:              |                |           |              |       |        |        |
|     |    |      |       | 客户      | ·经理号:             |                |           |              |       |        |        |
|     |    |      |       | 推荐      | İ网点号:             |                |           |              |       |        |        |
|     |    |      |       | * 期货资   | <del>1</del> 金密码: |                |           |              |       |        |        |
|     |    |      |       | * 签约银行则 | 长户密码:             |                |           | (            |       |        |        |
|     |    |      |       |         |                   | 确定             | i i       | 反回           |       |        |        |

6、查看结果页面:平安银行实时将签约信息发送给我司校验,如 果成功,则显示成功结果界面。如果不成功,将显示失败界面。

| 首页 🦻  |      | 朝账还款 | 信用卡   | 投资理财 | 个人贷款 | 贷贷平安 | 生活服务                 | 更多业务 |      | C<br>ک |
|-------|------|------|-------|------|------|------|----------------------|------|------|--------|
| 银期转账  | ŧ    |      | 期货存管部 | 密约   |      |      |                      |      |      |        |
| 交易记录  |      |      |       |      |      |      |                      |      |      |        |
| 账户管理  |      |      |       |      | (~   | り期   | 货存管<br><sup>返回</sup> | 关系签约 | 约成功! |        |
| 首页  则 | 长户 载 | 铁还款  | 信用卡   | 投资理财 | 个人贷款 | 贷贷平安 | 生活服务                 | 更多业务 |      | Q      |
|       |      |      |       |      |      |      |                      |      |      |        |
| 银期转账  |      |      | 期货存管签 | 悠约   |      |      |                      |      |      |        |
| 交易记录  |      |      |       |      |      |      |                      |      |      |        |
| 账户管理  |      |      |       |      | (~   |      | 约失败                  | !    |      |        |
|       |      |      |       |      |      |      | 返回                   |      |      |        |

## 2 手机银行签约

1、登陆平安银行手机 APP, 手机银行首页点击"更多"。点击进入 后找到"股票期货",点击进入"期货服务"。或直接在搜索框内搜索 "期货",然后点击"期货服务"进入。

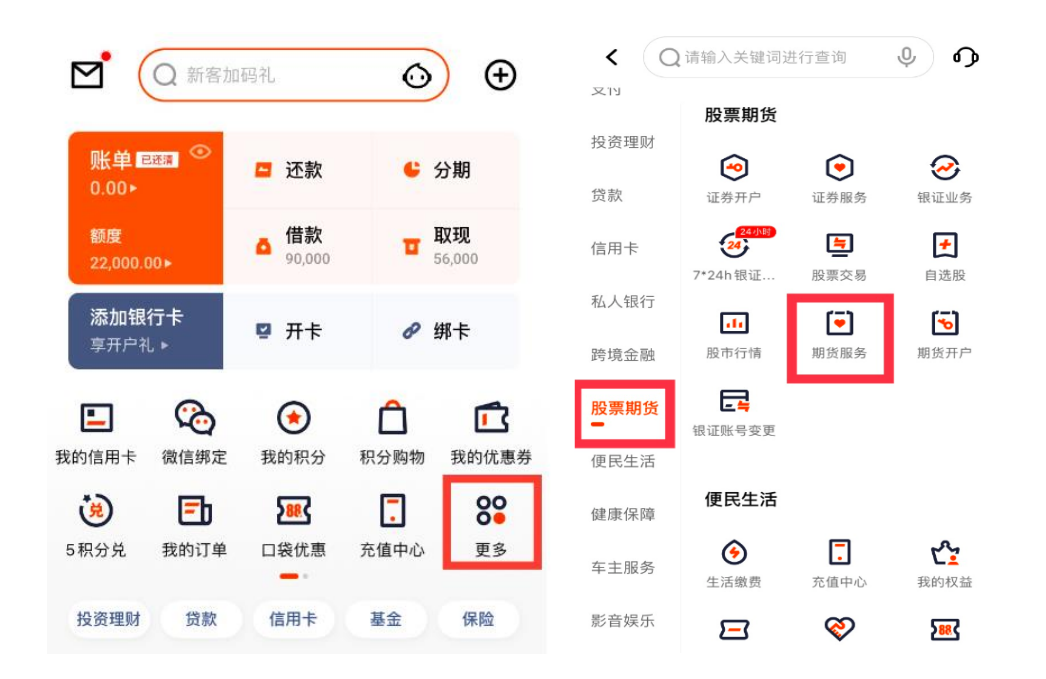

2、进入"期货服务"后,点击"银期转账",进入后点击"立即签约"。

| <                                                                                                    | 期货期权专区                                                                                                    | â                                                                                                    | < | 银期转账                                                                                                    |
|----------------------------------------------------------------------------------------------------|----------------------------------------------------------------------------------------------------|----------------------------------------------------------------------------------------------------|---|----------------------------------------------------------------------------------------------------|
| 黄金期货<br>403.90<br>+3.56 +0.89%                                                                                                    | 白银期货<br>4908.00 6<br>-3.00 -0.06% +35                                                                                                    | 铜期货<br>6540.00<br>0.00 +0.53%                                                                                                    |   |                                                                                                    |
| <ul> <li>         ・</li> <li>         ・</li></ul> | <ul> <li>● 単数のの</li> <li>● 単数の</li> <li>● 単数の</li></ul> | <ul> <li>              そ         </li> <li>             後</li> <li>             我期後         </li> <li>             我期時後         </li> <li>             我の目前になった。</li> </ul> |   | <ul> <li></li> <li></li> <li>&lt;</li></ul> |
| 期市要闻 股指                                                                                                    | 级大宗商品市场最新动态                                                                                                    | 更多〉                                                                                                    |   | 签约银行卡后即可享受银期交易服务                                                                                                    |
| 【置顶】T+03<br>少钱?<br>平安期货资讯窗 24                                                                                                    | 交易,做一手需要多<br>022-01-04 09:00                                                                                                    | T+0<br>交易                                                                                                    |   | 立即签约                                                                                                    |
| 【早参】资金<br>受益?<br>平安期货资讯窗 1                                                                                                    | <b>再平衡,溢出效应谁</b>                                                                                                    | 股指<br>早参<br>water.ret                                                                                                    |   | 我没有开通期货账户,立即开通 >                                                                                                    |

3、进入签约界面,输入签约信息,选择期货公司名称"浙江新世纪期货有限公司"、填写期货公司资金账号、并添加银行账号,点击 阅读电子协议(以上为必输)。

| <b>〈</b> 新增签约账户            |   |
|----------------------------|---|
| 请输入您的期货账户信息                |   |
| 期货公司 期 请选择期货公司             | > |
| 期货资金帐号 请输入期货资金帐号           |   |
| 请选择银行卡作为您期货账户的签约账户         |   |
| 银行账户 → 添加银行卡<br>请添加平安银行储蓄卡 | > |
| 我已阅读并同意《平安银行银期转账业务服务协议》    |   |
|                            |   |

4、点击下一步, 依次输入银行卡密码和期货保证金账户密码进行 银期签约。等待银行验证通过, 完成签约。

平安银行目前支持网银及手机银行的银期转账解约。网 上银行解约银期关系可通过投资理财栏目下,点击"账户 管理-解约"通道进行操作。手机银行解约银期关系可通过 银期转账界面下,点击"解约银期签约"通道进行操作。